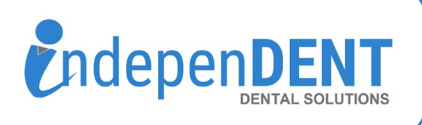

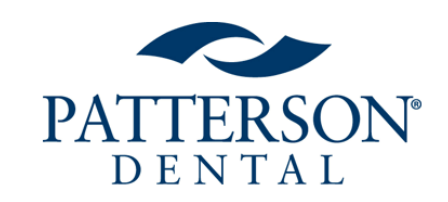

| 3                     | sign in v | vith your | r Patterson Dental us | ername     |            |
|-----------------------|-----------|-----------|-----------------------|------------|------------|
| (                     | someon    | ie@exam   | ple.com               |            |            |
|                       | Password  |           |                       |            |            |
| Need help signing in? |           |           |                       |            |            |
|                       |           |           | 3 🌔                   | Sign in    |            |
| Suppor                | rt 🥐      | Blog      | Advantage Rewards     | s United S | States 🌉 🔻 |
| r Manufaci            | turer #'s |           | Q                     |            | count      |

5

Purchasing

Reports

## **Patterson Data Instructions**

- 1. Go to https://www.pattersondental.com
- 2. Click on "Login" in top right corner
- 3. Enter Username & Password & Click Login
- 4. Once logged in, click on "My Account" on the far right of the horizontal menu bar (Next to the cart icon)
- 5. Under Reports, click on "Purchasing" (half way down the my account side menu)
- 6. Click on "Purchase Detail"
- 7. Click on "Dynamic Supply Management Summary"
- Select the Previous 12-Months by clicking the icon 12 times (You should have 12 months in the "selected" section in the picture below)
- 9. Click "Run Document"
- 10. Click on the 👔 icon to open as an excel spreadsheet
- 11. A new window will open and your computer should prompt you to open/save the spreadsheet
- 12. Open the spreadsheet and save to your preferred folder or desktop
- 13. Attach the spreadsheet to an email
- 14. Send email to maggie.garrigan@indi-dent.org

If you have any questions or cannot get the report to run, please contact Maggie Garrigan at <u>maggie.garrigan@indi-dent.org</u> or 800-975-1651

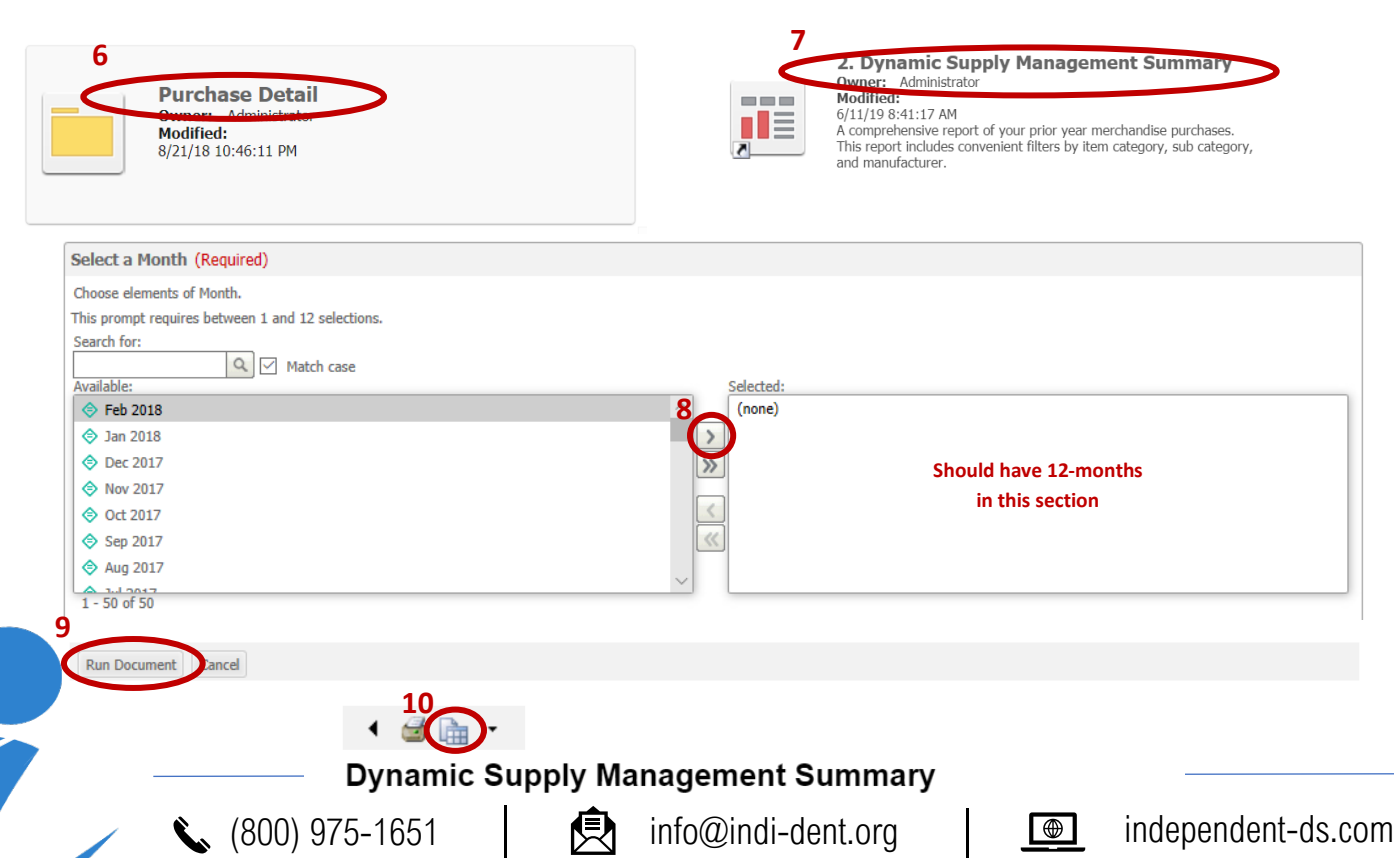